## 動体検知時、スマホへのプッシュ通知設定

1.スマホのアプリで対象カメラの右側にあるインフォメーションマックをタッ ブし、「カメラ設定」→「警報通知」にて、カメラの動体検知機能を起動します。

|   | カメラ                                      | 編集 |
|---|------------------------------------------|----|
| : | カメラを追加します                                | t  |
|   | <b>カメラ</b><br>オンライン<br>AAAA-384856-CVVJE | i  |

| <b>〈</b> バック <b>カメ</b> ラ | ラ設定                             |      |
|--------------------------|---------------------------------|------|
| Caméra<br>DDDD-058814-   | TWSLC                           |      |
| パスワード変更                  |                                 | >    |
| 警報通知                     |                                 | >    |
| 動体検知警報                   |                                 | >    |
| スケジュール録画                 |                                 | >    |
| Audio設定                  |                                 | >    |
| ビデオ設定                    |                                 | >    |
| WIFI設定                   |                                 | >    |
| SDカード設定                  |                                 | >    |
| 時間設定                     |                                 | >    |
| Email設定                  |                                 | >    |
| FTP設定                    |                                 | >    |
| <sup>20</sup> カメラ 画像     | <ul><li>※</li><li>ビデオ</li></ul> | アバウト |

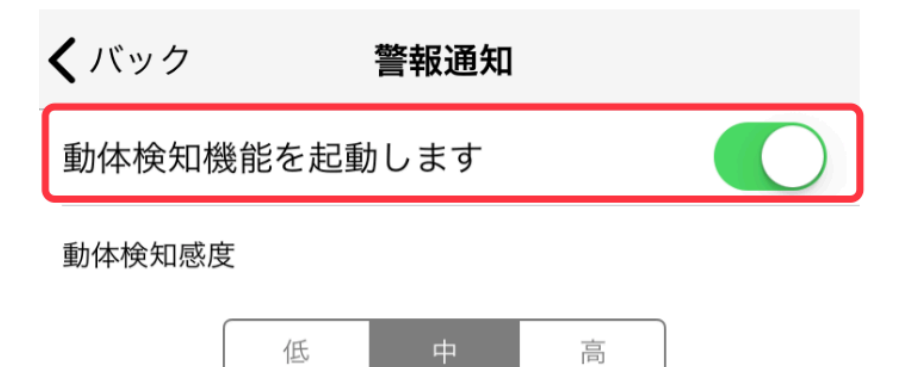

2. 動体検知機能を起動してから「警報通知機能」を起動すれば、スマ ートフォンへのプッシュ通知が設定完了となります。

| <b>く</b> バック 動体検知警報 |            |
|---------------------|------------|
| 警報通知                |            |
| 動画をSDカードに保存         |            |
| 写真を撮影し、E-mail送信     |            |
| 写真を撮影し、FTPにアップロード   | $\bigcirc$ |
| 録画し、FTPにアップロード      | $\bigcirc$ |
| 写真撮影枚数              |            |
| 1 2 3               |            |